## MODIFICACIÓN FICHA DEL ALUMNADO

Una vez entramos en SÉNECA, seleccionamos el perfil de PROFESORADO.

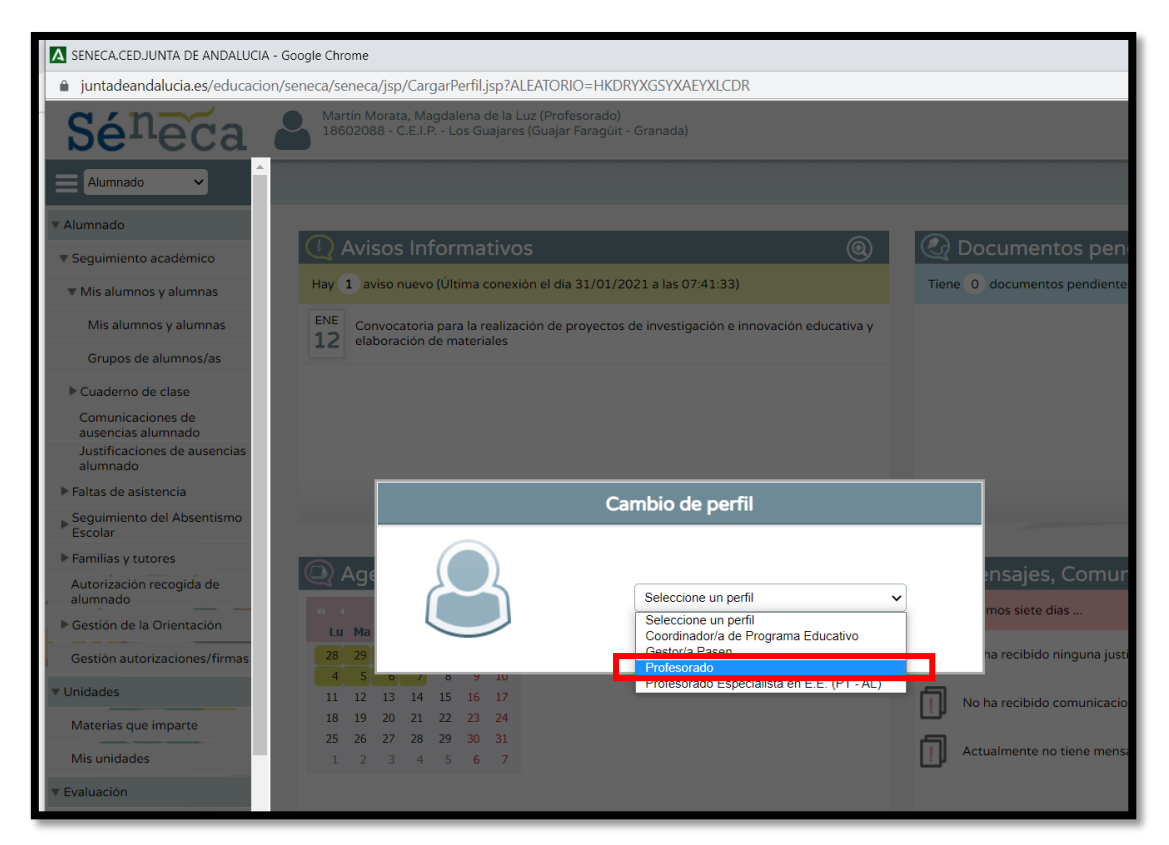

Cuando lo hemos seleccionado, vamos a la columna de la izquierda y cliqueamos sobre Alumnado.

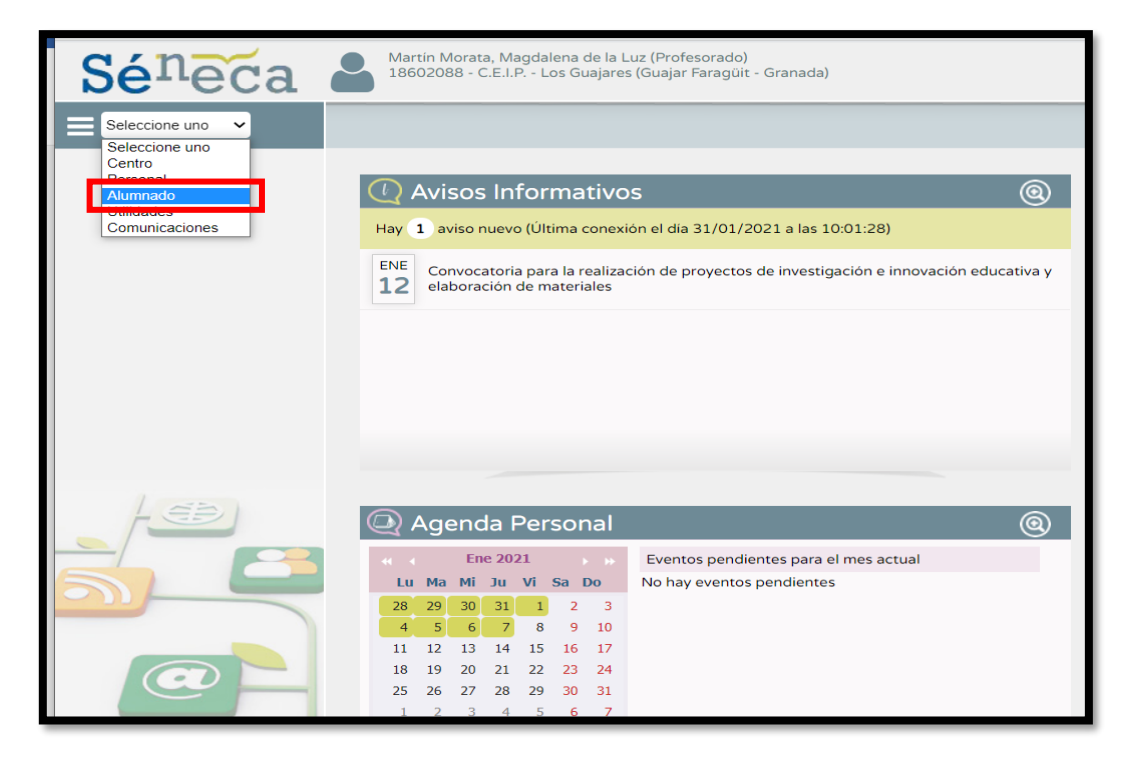

Tras meternos, saldrán varias opciones. Cliqueamos en la siguiente ruta:

Alumnado --- Seguimiento académico --- Mis alumnos y alumnas --- mis alumnos y alumnos y sale la página que a continuación se muestra, donde seleccionamos el curso.

| <b>Sé</b> neca                           | Martin Morata, Magdalena de la Luz (Profesorado)<br>18602088 - C.E.I.P Los Guajares (Guajar Faragúit - Granada) |
|------------------------------------------|----------------------------------------------------------------------------------------------------|
| Alumnado 🗸                               | MIS ALUMNOS Y ALUMNAS                                                                                           |
| ▼ Alumnado                               |                                                                                                    |
| Seguimiento académico                    | Año académico: 2020-2021 🗸                                                                                      |
| ▼ Mis alumnos y alumnas                  | Alumnado de:                                                                                                    |
| Mis alumnos y alumnas                    |                                                                                                    |
| Grupos de alumnos/as                     |                                                                                                    |
| Cuaderno de clase                        |                                                                                                    |
| Comunicaciones de<br>ausencias alumnado  |                                                                                                    |
| Justificaciones de ausencias<br>alumnado |                                                                                                    |
| ▶ Faltas de asistencia                   |                                                                                                    |
| Seguimiento del Absentismo<br>Escolar    |                                                                                                    |
| Familias y tutores                       |                                                                                                    |
| Autorización recogida de<br>alumnado     |                                                                                                    |
| Gestión de la Orientación                |                                                                                                    |
| Gestión autorizaciones/firmas            |                                                                                                    |
| ▶ Unidades                               |                                                                                                    |
| ▶ Evaluación                             |                                                                                                    |
| Informes                                 |                                                                                                    |
|                                          |                                                                                                    |

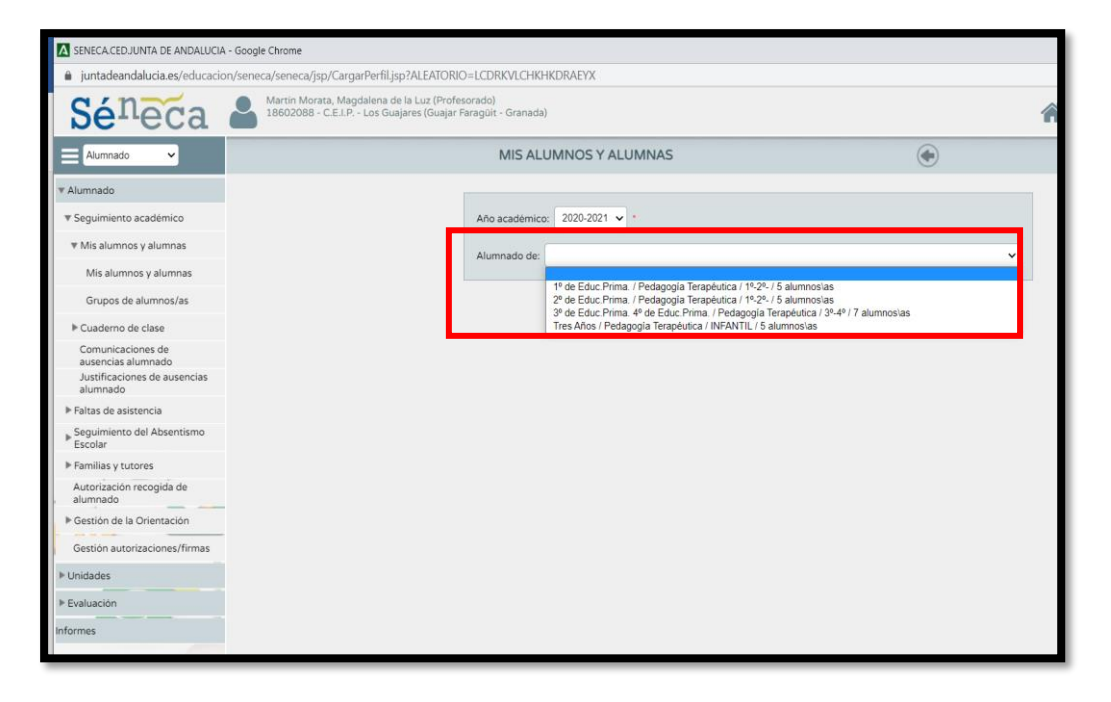

Nos saldrá el nombre de nuestro alumnado, seleccionamos el **alumno/a** que queremos modificar su perfil y **sobre su nombre pinchamos** donde nos saldrá un desplegable sobre el que cliquearemos en **FICHA DEL ALUMNO/A**.

Ahí podremos modificar correos electrónicos, foto o cualquier información que esté obsoleta.